## Добавление новой услуги

На форме «Добавление услуги» осуществляется добавление новой услуги по вызову на дом.

| =                 | Фиксация ус<br>Возраст: 34 год | <b>слуг</b><br>да |                         | Он<br>Кабинет врача-тера | <b>кологи</b><br>певта2 |         | :     |
|-------------------|--------------------------------|-------------------|-------------------------|--------------------------|-------------------------|---------|-------|
| Добавление услуги |                                |                   |                         |                          |                         |         |       |
| Ļ                 | ļиагноз                        |                   |                         |                          |                         |         |       |
|                   |                                |                   |                         |                          |                         |         |       |
| B                 | рач                            |                   |                         |                          |                         |         |       |
| E                 | Зведите фамилию врача          |                   |                         |                          |                         |         |       |
| B                 | 8ид оплаты*                    |                   | Услуга*                 | Сто                      | имость                  | Количе  | ство* |
| C                 | OMC                            | ~                 | Введите название услуги | 0.0                      | )                       | - 1     | +     |
|                   |                                |                   |                         |                          |                         |         |       |
|                   |                                |                   |                         |                          |                         |         |       |
|                   |                                |                   |                         |                          |                         |         |       |
|                   |                                |                   |                         |                          |                         |         |       |
|                   |                                |                   |                         |                          |                         |         |       |
|                   |                                |                   |                         |                          |                         |         |       |
|                   |                                |                   |                         |                          |                         |         |       |
| <                 | Назад                          |                   |                         |                          |                         | Сохрани | лть > |
|                   |                                |                   |                         | Departs during war start |                         |         |       |

Форма фиксации услуги

Необходимо заполнить поля формы:

- «Диагноз» заполняется автоматически текущим диагнозом из справочника МКБ-10, для которого установлен флажок «Диагноз услуги».
- «Врач» выбор из выпадающего списка (необходимо ввести как минимум 3 символа).
- «Вид оплаты» выбор из выпадающего списка, по умолчанию указано значение «ОМС». Поле является обязательным для заполнения.
- «Услуга» выбор из справочника услуг (необходимо ввести как минимум 1 символ). Поле является обязательным для заполнения.
- «Количество» заполняется вручную. Поле является обязательным для заполнения.

После внесения необходимых данных следует нажать кнопку «Сохранить». Кнопка недоступна для нажатия, пока не заполнено поле «Услуга».